# Witam,

poniżej zamieszczam szczegóły instalacji mikroskopu USB 500x na platformie systemowej Microsoft Windows 8.1, zakupionego na Państwa aukcji.

Jak już wspomniałem w mailu do Państwa proces instalacji nie jest zbyt trudny (pragnę tutaj zaznaczyć, że tą metodą instalowałem kamerę na dwóch komputerach z systemem Windows 8.1 co sprawdziło się w 100%).

Aby przekaz był jak najbardziej czytelny przebieg tej operacji przedstawiam w kilku krokach.

# KROK 1.

Podłączamy Mikroskop USB 500x do portu USB komputera i czekamy, aż system sam zainstaluje sterowniki. (System Windows 8.1 obsługuje szeroką gamę urządzeń bez konieczności instalowania do nich dodatkowych sterowników, tak też było w moim przypadku).

# KROK 2.

Upewniamy się czy nasz mikroskop został wykryty oraz zainstalowany został podstawowy sterownik obsługujący to urządzenie. W tym celu otwieramy panel START wyszukujemy ikonę TEN KOMPUTER znajdującej się w sekcji SYSTEM, po czym klikamy na nią prawym klawiszem myszki wybierając w rozwiniętym podmenu WŁAŚCIWOŚCI (poniżej screen).

\*[ Opcjonalną i szybszą metodą jest wciśnięcie klawisza Windows na klawiaturze oraz wpisanie frazy TEN KOMPUTER, po czym system wyświetli pożądaną ikonę ]

| Aplik    | Kacje według kate       | egorii 🗸                        |                                  | ٩                            |
|----------|-------------------------|---------------------------------|----------------------------------|------------------------------|
| Solid    | Edge ST6                |                                 |                                  | Ułatwienia dostępu           |
| Q        | Analyze                 | Solid Edge Viewer ST6           | Ten komputer                     | Klawiatura ekranowa          |
| 8        | Getting Started         | SolidWorks Data Migration       | Zarządzaj<br><u>W</u> łaściwości | Sarrator                     |
|          | Inventor Data Migration | View and Markup                 | V Odłącz dysk sieciowy           | Vrogram Lupa                 |
|          | License Borrowing       | System                          | Windows Defender                 | Rozpoznawanie mowy w systemi |
|          | License Utility         | Eksplorator plików              | Vindows PowerShell               | Unified Remote               |
| <b>m</b> | Link Fix-Up             | Łatwy transfer w systemie Windo | The KMPlayer                     | Unified Remote               |
|          | MDT Data Migration      | Menedżer zadań                  | KMPlayer                         | Uninstall                    |
| B        | Modify                  | Panel sterowania                | KMPlayer Home Page               | VideoLAN                     |
|          | Pro-e Data Migration    | Pomoc i obsługa techniczna      | KMPlayer Setup Wizard            | Documentation                |
|          | Solid Edge ST6          | Programy domyślne               | Uninstall KMPlayer               | Release Notes                |
|          |                         |                                 |                                  |                              |

# KROK 3.

W otworzonym oknie, klikamy w jego lewej części na pozycję Menadżer urządzeń.

| 1                                                                                                  |                                    | Sy                                                                     | vstem                                                                                        |                               | × |  |
|----------------------------------------------------------------------------------------------------|------------------------------------|------------------------------------------------------------------------|----------------------------------------------------------------------------------------------|-------------------------------|---|--|
| 🛞 🎯 👻 🕇 🌠 > Panel sterowania > System i zabezpieczenia > System 🔍 🖒 🛛 Szukaj w Panelu sterowania 🖉 |                                    |                                                                        |                                                                                              |                               |   |  |
|                                                                                                    | Strona główna Panelu<br>sterowania | Wyświetl podstawowe                                                    | informacje o tym komputerz                                                                   | re 🔮                          | î |  |
|                                                                                                    | Menedzer urządzeń                  | Wersja systemu Windows                                                 |                                                                                              |                               |   |  |
|                                                                                                    | Ustawienia zdalne                  | Windows 8.1                                                            |                                                                                              | O                             |   |  |
| 9                                                                                                  | Ochrona systemu                    | © 2013 Microsoft Corpora<br>Wszelkie prawa zastrzeżon                  | tion.                                                                                        | 1dows 8                       |   |  |
| *                                                                                                  | Zaawansowane ustawienia<br>systemu | Skorzystaj z większej liczby<br>funkcji w nowej wersji syst<br>Windows | /<br>temu                                                                                    |                               |   |  |
|                                                                                                    |                                    | System                                                                 |                                                                                              |                               |   |  |
|                                                                                                    |                                    | Procesor:                                                              | Intel(R) Core(TM) i5-4200M CPU @<br>2.50GHz 2.50 GHz                                         |                               |   |  |
|                                                                                                    |                                    | Zainstalowana pamięć<br>(RAM):                                         | 4,00 GB                                                                                      | lenovo                        |   |  |
|                                                                                                    |                                    | Typ systemu:                                                           | 64-bitowy system operacyjny,<br>procesor x64                                                 |                               |   |  |
|                                                                                                    |                                    | Pióro i dotyk:                                                         | Dla tego ekranu nie są dostępne<br>urządzenia wejściowe pióra ani<br>wprowadzania dotykowego | Informacje pomocy technicznej |   |  |
| Nazwa komputera, domena i ustawienia grupy roboczej                                                |                                    |                                                                        |                                                                                              |                               |   |  |
|                                                                                                    |                                    | Nazwa komputera:                                                       | 😵 Zmień ustawienia                                                                           |                               |   |  |
|                                                                                                    |                                    | Pełna nazwa komputera:                                                 |                                                                                              |                               |   |  |
|                                                                                                    | Zoharz tet                         | Opis komputera:                                                        |                                                                                              |                               |   |  |
|                                                                                                    | Centrum akcji                      | Grupa robocza:                                                         |                                                                                              |                               |   |  |
|                                                                                                    | Windows Update                     | Aktywacja systemu Windows                                              |                                                                                              |                               |   |  |
|                                                                                                    |                                    | System Windows został ak                                               | tywowany Przeczytaj postanowienia                                                            | licencyjne dotyczące          | ~ |  |

Po kliknięciu, ukazuje nam się kolejne okno, w którym widzimy wszystkie obsługiwane urządzenia. W tym wypadku najbardziej interesuje nas pozycja "Urządzenia do obrazowania". Klikamy więc na małą strzałkę znajdującą się z lewej strony napisu, po czym zostanie rozwinięta lista z zainstalowanymi urządzeniami.

#### <u>Uwaga!</u>

Na liście zostaną wyświetlone wszystkie urządzenia, które są używane do obrazowania ( w przypadku laptopów tak jak na poniższym screenie oprócz mikroskopu będzie widoczna wbudowana kamera o określonej nazwie - w moim przypadku jest to Lenovo EasyCamera).

W przypadku tego mikroskopu urządzenie jest wykryte jako **USB2.0 UVC PC Camera,** przy czym nazwa USB2.0 informuje jedynie o tym do jakiego typu USB została podłączona.

(Poniżej screen).

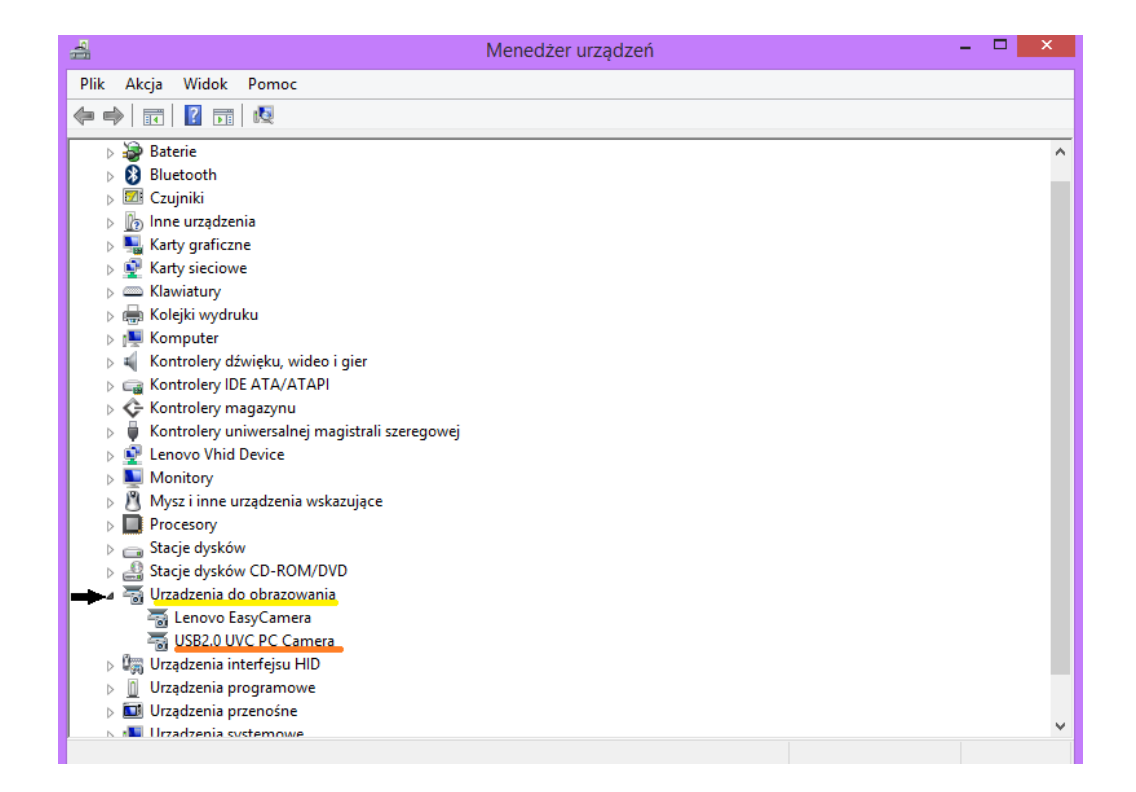

Jeżeli przy pozycji naszej kamery pojawia się ikona żółtego trójkącika z wykrzyknikiem w środku, to oznacza, że urządzenie nie zostało rozpoznane przez system. Jeżeli sytuacja jest podobna do tej na powyższym zrzucie ekranu, wówczas system zainstalował podstawowy sterownik systemowy obsługujący nasz mikroskop.

#### KROK 4.

Wkładamy do napędu optycznego załączoną przez producenta płytę ze sterownikami urządzenia, jednak tutaj może pojawić się pewien " mały problemik".

W obu przypadkach system nie odtwarzał płyty, (tzn. nie uruchamiał jej automatycznie, ponieważ załączone sterowniki nie są kompatybilne z win 8.1).

Należy wówczas otworzyć panel TEN KOMPUTER klikając na ikonę lewym klawiszem myszy, bądź z pozycji pulpitu [*najszybciej można to zrobić przyciskając jednocześnie klawisze Windows + E*] Następnie należy odszukać nazwę naszego napędu optycznego. Klikając prawym klawiszem myszy w rozwijanym menu wybieramy otwórz co spowoduje ukazanie się zawartości płyty.

(Screen poniżej)

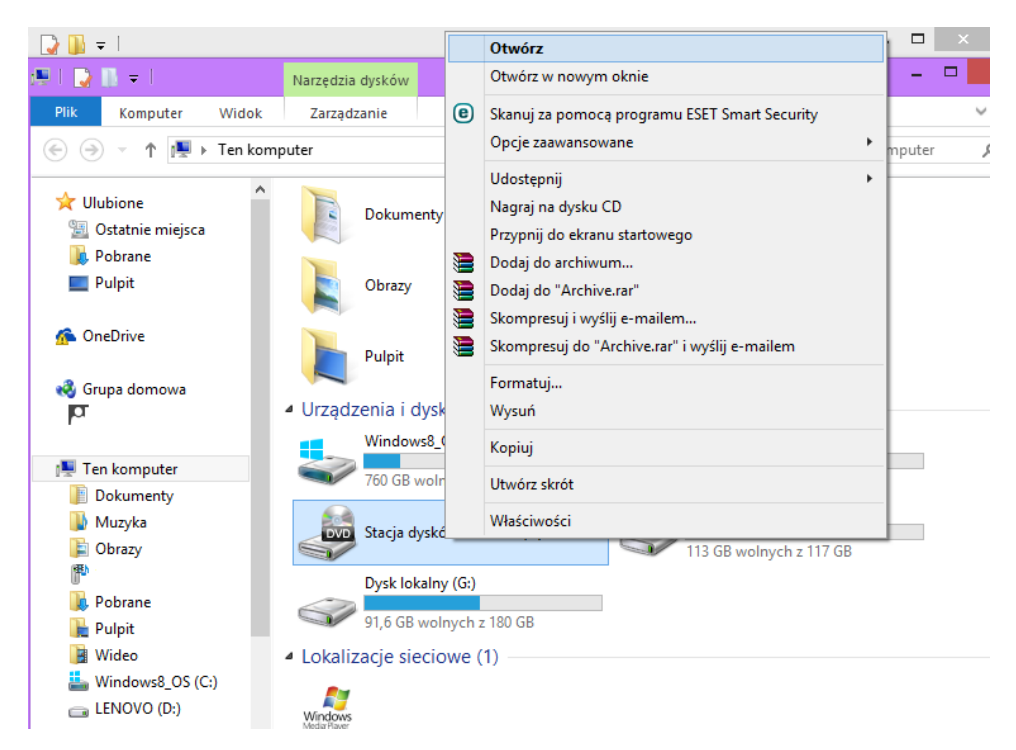

Tak naprawdę otworzona zawartość płyty w sposób jaki opisałem wyżej może nie przynieść pożądanego efektu – tak też było w moim przypadku. Była ona długo uruchamiana oraz negatywnie wpłynęło to na poprawne działanie systemu powodując chwilowe "zawieszenia".

Pozbycie się problemu było bardzo prostą sprawą. Skorzystałem z innego komputera na którym zainstalowany był Windows 7, następnie otworzyłem płytę metodą opisaną wyżej, po czym skopiowałem zawartość płyty na pamięć USB, a co za tym idzie na docelowy komputer z systemem Win 8.1

Myślę że w takiej sytuacji dobrym rozwiązaniem byłoby zatem udostępnianie sterowników do poprania w formie np. .rar, .zip itp. lub przesyłanie ich w mailu jako załącznik.

| 🚺 l ⊋ 🚺 = l            | Micro               | oskop            | -                     | . 🗆 🗙      |
|------------------------|---------------------|------------------|-----------------------|------------|
| Plik Narzędzia główne  | Udostępnianie Widok |                  |                       | ~ <b>?</b> |
| 🔄 🄄 🔹 🕇 🕌 «            |                     | ~ Č              | Przeszukaj: Microskop | Q          |
| 🔆 Ulubione             | ^ Nazwa             | Data modyfikacji | Тур                   | Rozmiar    |
| 🗓 Ostatnie miejsca     | Driver              | 2015-01-28 00:02 | Folder plików         |            |
| 鷆 Pobrane              | 📕 User Manual       | 2015-01-28 00:02 | Folder plików         |            |
| 📃 Pulpit               | autorun.aru         | 2012-07-16 09:44 | Plik ARU              | 282 KB     |
|                        | 🛓 autorun           | 2012-07-16 09:44 | Aplikacja             | 2 729 KB   |
| 🐔 OneDrive             | 🛓 autorun           | 2011-05-26 06:03 | lkona                 | 8 KB       |
|                        | autorun             | 2012-07-16 09:44 | Informacje Instala    | 1 KB       |
| 🝓 Grupa domowa         | 🛓 CLRJ              | 2011-04-12 09:35 | Aplikacja             | 6 183 KB   |
| Adam Dulewicz          | 🚭 dotnetfx          | 2011-04-09 16:02 | Aplikacja             | 22 960 KB  |
|                        | Measurement         | 2011-04-10 10:22 | Aplikacja             | 6 184 KB   |
| 🌉 Ten komputer         | by Setup            | 2012-07-16 09:44 | Aplikacja             | 96 212 KB  |
| 📗 Dokumenty            |                     |                  |                       |            |
| 🌗 Muzyka               |                     |                  |                       |            |
| 📄 Obrazy               |                     |                  |                       |            |
| 🏴 Paulina (paulina-pc) |                     |                  |                       |            |
| 鷆 Pobrane              |                     |                  |                       |            |
| 膧 Pulpit               |                     |                  |                       |            |
| 📑 Wideo                |                     |                  |                       |            |
| 🊢 Windows8_OS (C:)     |                     |                  |                       |            |
| 👝 LENOVO (D:)          |                     |                  |                       |            |
| 👝 Dysk lokalny (F:)    | v <                 |                  |                       | >          |
| Elementy: 10           |                     |                  |                       | 100        |

## KROK 5.

Wchodzimy w folder Driver, po czym kopiujemy do wybranej lokalizacji na dysku aplikację AMCAP2.exe i uruchamiamy ją.

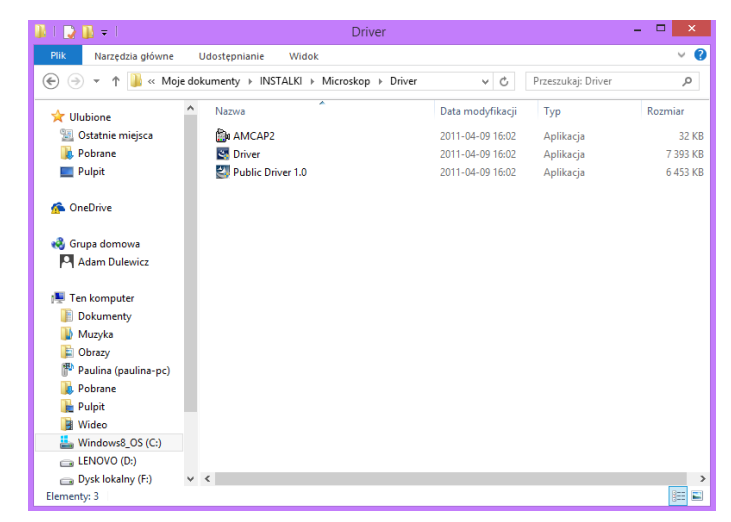

# KROK 6.

Przy pierwszym uruchomieniu programu klikamy na zakładkę "Capture" widoczną w górnym menu okna, po czym na rozwiniętej liście wybieramy "Master Stream" oraz zaznaczamy opcję "video" klikając lewym przyciskiem myszki.

|        |         |         |         | 1           | AMCA | р     | - | □ × |
|--------|---------|---------|---------|-------------|------|-------|---|-----|
| File   | Devices | Options | Capture | Help        |      |       |   |     |
|        |         |         | Star    | rt Capture  |      |       |   |     |
|        |         |         | Sto     | p Capture   |      |       |   |     |
|        |         |         | Cap     | oture Audio |      |       |   |     |
|        |         |         | Ma      | ster Stream | ۲.   | None  |   |     |
|        |         |         | Set     | Frame Rate  |      | Audio |   |     |
|        |         |         | Set     | Time Limit  | ~    | Video |   |     |
|        |         |         |         |             |      |       |   |     |
|        |         |         |         |             |      |       |   |     |
|        |         |         |         |             |      |       |   |     |
|        |         |         |         |             |      |       |   |     |
|        |         |         |         |             |      |       |   |     |
|        |         |         |         |             |      |       |   |     |
|        |         |         |         |             |      |       |   |     |
|        |         |         |         |             |      |       |   |     |
|        |         |         |         |             |      |       |   |     |
|        |         |         |         |             |      |       |   |     |
|        |         |         |         |             |      |       |   |     |
|        |         |         |         |             |      |       |   |     |
|        |         |         |         |             |      |       |   |     |
| -      |         |         |         |             |      |       |   |     |
| 7.9 fp | s       |         |         |             |      |       |   |     |

## KROK 7.

W przypadku laptopów wyposażonych w kamerę internetową domyślnie ukarze nam się obraz z wbudowanej kamery komputera lub czarne tło.

Należy wówczas wejść w menu OPCJE widocznym na górze okna i klikając zaznaczyć na rozwiniętym menu opcję Preview.

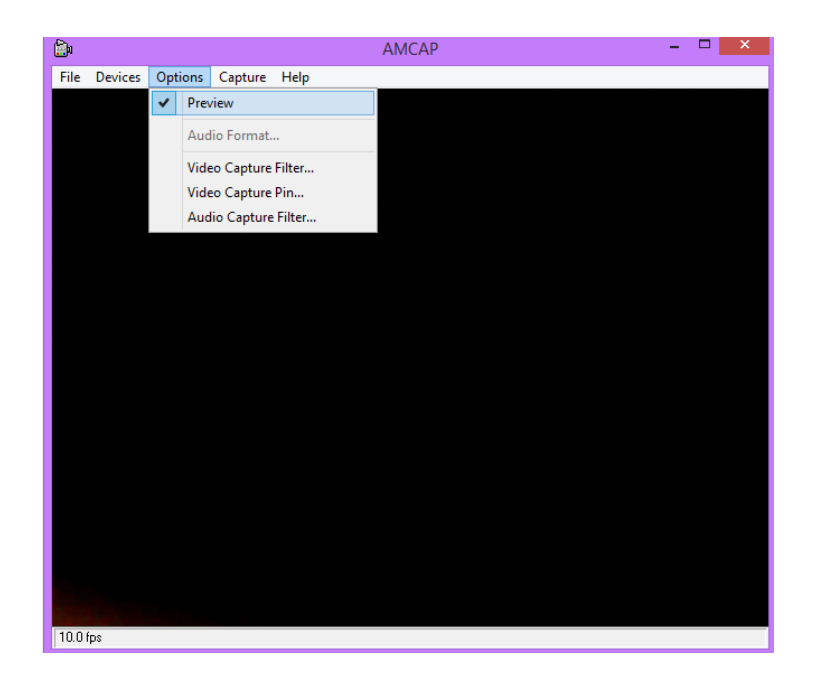

#### **KROK 8.**

Ostatnią już czynnością jest przejście do zakładki "Devices" oraz wybranie z rozwiniętej listy naszego mikroskopu, który system wykrył pod nazwą **USB2.0 UVC PC Camera.** 

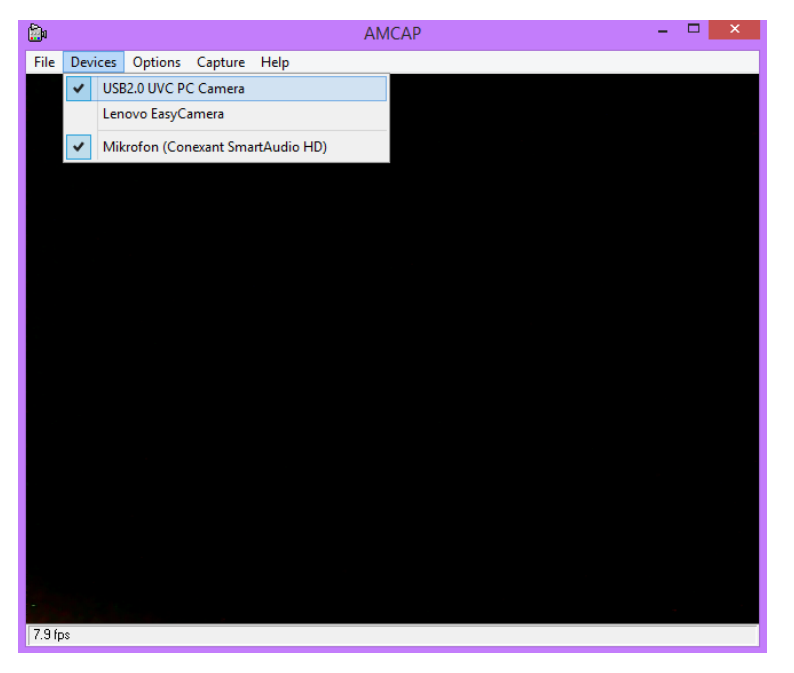

# KROK 9.

W efekcie tych zabiegów można cieszyć się obrazem uzyskanym z mikroskopu.

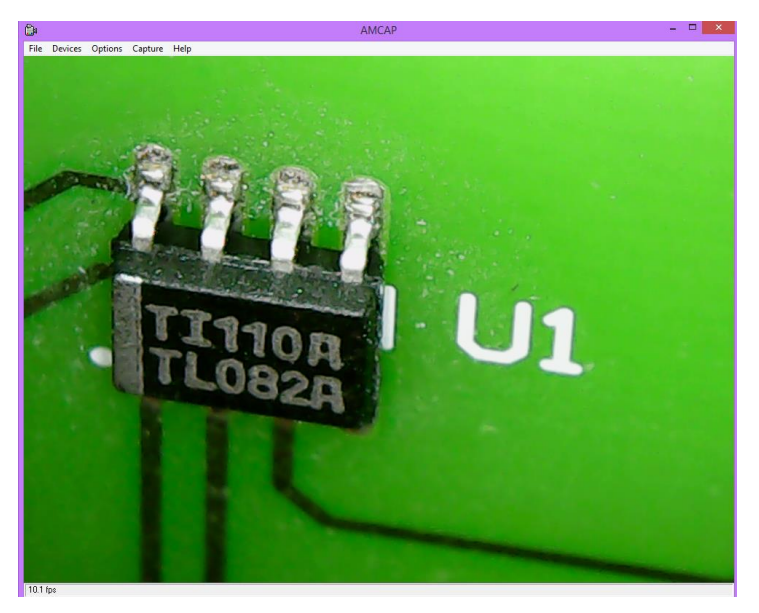

Niestety podstawowe sterowniki systemu nie obsługują w pełni kamery, tzn. nie działają przyciski ZOOM oraz SNAP. Jednak za pomocą ręcznej - analogowej regulacji pokrętłem na urządzeniu doskonale można dostosować ostrość do obserwowanych obiektów co udowadnia powyższy screen.

#### Alternatywnym rozwiązaniem,

W przypadku kiedy system Windows z jakiś powodów nie wykryje urządzenia, co zasygnalizuje komunikatem: "nie rozpoznano urządzenia", można spróbować zainstalować sterowniki manualnie wybierając plik Driver znajdujący się w katalogu Driver płyty instalacyjnej. Klikamy wówczas prawym klawiszem myszki po czym wybieramy "Uruchom jako administrator"

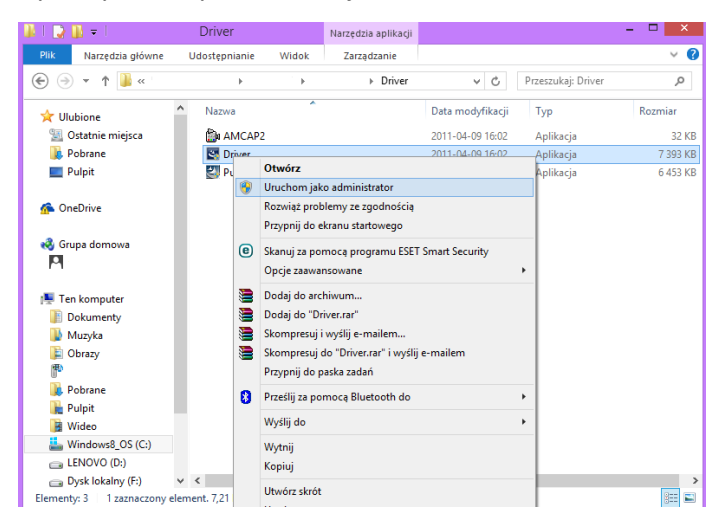

Jest to tylko sugestia w razie niepowodzenia instalacji sterowników przez system. Jest to jednak wątpliwa metoda gdyż trzeba by było rozwiązać problem ze zgodnością sterowników tak aby były kompatybilne z Win 8.1. Jak już wcześniej wspomniałem takie czynności raczej nie będą potrzebne gdyż platforma Win 8.1 wykrywa tego typu urządzenia pozwalając na "najprostsze" ich użytkowanie, Bynajmniej tak było w moim przypadku.